## **Making One Time Payment & Scheduling Payments**

There are 2 different links you can choose to navigate to **Make Payment**:

| U©                                                                                                    |                                                                                         |                                          | Logged in as: Bob Touchnet   Logout 🖨 |
|----------------------------------------------------------------------------------------------------|-----------------------------------------------------------------------------------------|------------------------------------------|---------------------------------------|
| A My Account Make Payment Payment Plans                                                                                                    | Deposits Refunds Help                                                                   |                                          |                                       |
| Announcement<br>Welcome to the TEST Universe of Charleston Student                                                                              | Save time when paying. Set up a preferred payment profile in the <b>Payment Profile</b> | e page.                                  | My Profile Setup                      |
| Account Center!<br>You can view your current account activity and make                                                                          | Student Account                                                                         | ID: xxx8587                              |                                       |
| payments.<br>You can also allow your parents or guardians to access<br>your account to make payments and view your current<br>account activity. | Balance<br>Estimated Financial Aid<br>Balance Including Estimated Aid                   | \$19,768.10<br>\$13,596.00<br>\$6,172.10 | Personal Profile Payment Profile      |
|                                                                                                    | View Activity En                                                                        | nroll in Payment Plan Make Payment       | sents and Agreements                  |

Both will take you to the **Account Payment** page. Select your payment date, term on which you are paying, and amount. Choose Continue.

| Account                                                   | Payment  |        |              |                                 |
|-----------------------------------------------------------|----------|--------|--------------|---------------------------------|
| Amo                                                       | unt      | Method | Confirmation | Receipt                         |
| Payment Date<br>Pay by term<br>Spring 2020<br>S Fall 2019 | 10/17/19 |        |              | \$4,700.00<br>\$1,472.10 150.0d |
|                                                           |          |        |              | Payment Total: \$150.00         |

Select your method of payment. You can pay with debit and credit cards, and also from personal checking or savings accounts.

| Account P                                       | ayment                                                                                                    |                                                        |              |                      |
|-------------------------------------------------|----------------------------------------------------------------------------------------------------|--------------------------------------------------------|--------------|----------------------|
| \$<br>Amou                                      | nt                                                                                                    | Method                                                 | Confirmation | Receipt              |
| Amount<br>Method                                | \$150.00<br>Select Method                                                                                                    | •                                                      |              | Back Cancel Continue |
| Electronic Check - Pay<br>Debit and Credit Card | The accept the following contract of the following contract of the fol | personal checking or savings<br>redit and debit cards. | account.     |                      |

If you selected to pay by card, enter your card number and choose Continue

| Account Pa                                            | yment                                                                                                 |              |                      |
|-------------------------------------------------------|----------------------------------------------------------------------------------------------------|--------------|----------------------|
| Amount                                                | Method                                                                                                | Confirmation | Receipt              |
| Amount<br>Method                                      | \$150.00<br>Credit or Debit Card                                                                      | •            |                      |
| Account Informa                                       | tion                                                                                                  |              |                      |
| * Indicates required fields<br>*Card number:          | 4444888844448880                                                                                      |              | Back Cancel Continue |
| Electronic Check - Payme<br>Debit and Credit Card - V | ents can be made from a personal checking or savin<br>We accept the following credit and debit cards. | gs account.  |                      |

| Amount                                            | Method                    | (              | Confirmation                                       | Receipt                                                      |
|---------------------------------------------------|---------------------------|----------------|----------------------------------------------------|--------------------------------------------------------------|
| mount                                             | \$150.00                  |                |                                                    |                                                              |
| 1ethod                                            | Credit or Debit Card      | T              |                                                    |                                                              |
| ccount Informa                                    | tion                      | Option         | to Save                                            |                                                              |
| Indicates required fields<br>Card account number: | 200000000008880           | Save the save  | is payment method for fo                           | uture use                                                    |
| Name on card:                                     | Bob Touchnet              | ( example      | My CreditCard )                                    |                                                              |
| *Card expiration date:                            | 12 <b>v</b> 2022 <b>v</b> | Set as<br>paym | s your preferred paymen<br>ent method prior to sub | t method. You can choose a different<br>mitting any payment. |
| Card Verification Value:<br>View example)         | 555                       |                |                                                    |                                                              |
| Cardholder Billin                                 | g Information             |                |                                                    |                                                              |
| Country:                                          | UNITED STATES             | •              |                                                    |                                                              |
| Billing address:                                  | 2300 MacCorkie Ave SE     |                |                                                    |                                                              |
| Billing address line two:                         |                           |                |                                                    |                                                              |
| *City:                                            | Charleston                |                |                                                    |                                                              |
| *State:                                           | West Virginia (WV)        | •              |                                                    |                                                              |
| * Postal Code:                                    | 25304                     |                |                                                    |                                                              |
|                                                   |                           |                |                                                    | Back Cancel Cor                                              |

You can choose to save this card for future use by selecting the box under **Option to Save**. You can also set the card as your preferred payment method.

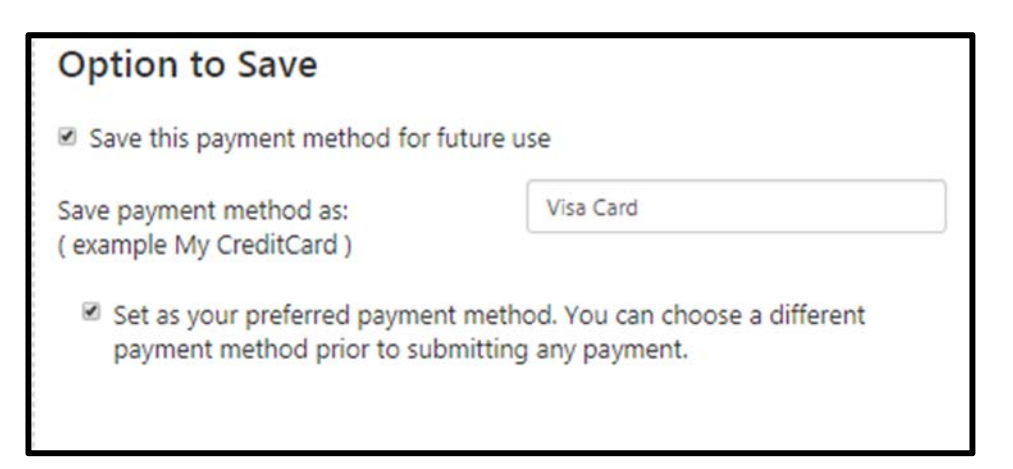

After you choose **Continue**, you will be required to review the information. Choose **Submit Payment** to confirm.

| Account Payment                                                                                                    |                                        |                                                |  |  |  |
|----------------------------------------------------------------------------------------------------|----------------------------------------|------------------------------------------------|--|--|--|
| Your card information has been saved.                                                                              |                                        |                                                |  |  |  |
| Amount                                                                                                    | Method                                 | Confirmation Receipt                           |  |  |  |
| Please review the transaction details, then submit y                                                               | our payment.                           |                                                |  |  |  |
| Payment Information                                                                                                |                                        | Business Correspondence Address                |  |  |  |
| Fall 2019                                                                                                    | \$150.00                               | UNIVERSITY OF CHARLESTON                       |  |  |  |
| Payment Amount \$150.00                                                                                            | Change Amount                          | 2300 MACCORKLE AVE. SE<br>CHARLESTON, WV 25304 |  |  |  |
| Payment Date                                                                                                    | 10/17/19                               | US                                             |  |  |  |
|                                                                                                    |                                        | Confirmation Email                             |  |  |  |
| Selected Payment Method                                                                                            |                                        | Primary billpayment@ucwv.edu                   |  |  |  |
| VISA - "Visa Card"<br>Account Exp 12 / 22<br>Billing Address Bob Touchnet<br>2300 MacCorkle A<br>Charleston , WV 2 | we SE<br>5304<br>Thange Payment Method |                                                |  |  |  |
|                                                                                                    |                                        | Back Cancel Submit Payment                     |  |  |  |

| Account Payment                                                                                                    |                                       |                                                |                                       |
|----------------------------------------------------------------------------------------------------|---------------------------------------|------------------------------------------------|---------------------------------------|
| Thank you for your payment. We will se                                                                                                    | end you a confirmation e-mail with pa | ayment details. For a record of all your payme | ents, please see the Payment History. |
| \$                                                                                                    |                                       |                                                |                                       |
| Amount                                                                                                    | Method                                | Confirmation                                   | Receipt                               |
| Payment Receipt                                                                                                    |                                       |                                                |                                       |
| Your payment in the amount of \$150.0                                                                                                    | 0 was successful. A confirmation ema  | il was sent to billpayment@ucwv.edu. Pleas     | e print this page for your records.   |
| Payment date:                                                                                                    |                                       | 10/17/19                                       |                                       |
| Amount paid:                                                                                                    |                                       | \$150.00                                       |                                       |
| Transaction type:                                                                                                    |                                       | Purchase                                       |                                       |
| Student name:                                                                                                    |                                       | Bob Touchnet                                   |                                       |
| Paid to:                                                                                                    |                                       | University of Charleston                       |                                       |
|                                                                                                    |                                       | 2300 Maccorkle Avenue SE                       |                                       |
|                                                                                                    |                                       | Charleston, WV 25304                           |                                       |
|                                                                                                    |                                       | UNITED STATES                                  |                                       |
| Web address:                                                                                                    |                                       | https://test.secure.touchnet.net:8443/C2       | 20258test_tsa/web                     |
| Payment method:                                                                                                    |                                       | XXXXXXXXXXXXXX8880                             |                                       |
| Card type:                                                                                                    |                                       | VISA                                           |                                       |
| Name on card:                                                                                                    |                                       | Bob Touchnet                                   |                                       |
| Card not present for this transaction.                                                                                                    |                                       |                                                |                                       |
| Control of Carlor and Carlor and Car<br>And Carlor and Carlor and Carlor and Carlor and Carlor and Carlor and Carlor and Carlor and Carlor and Carlor and Carlor and Carlor and Carlor and Carlor and Carlor and Carlor and Carlor and Carlor and Carlor and Carlor and Carlor and |                                       |                                                | Deint                                 |

## Schedule a Payment

You now have the option to schedule a payment to be made a later date. When you are in the payment screen, enter the future date you want the payment to be charged to your card or drafted from your bank account.

| Account I    | Paym        | ner   | nt   |         |    |           |        |              |            |                       |
|--------------|-------------|-------|------|---------|----|-----------|--------|--------------|------------|-----------------------|
| \$           | ) —         |       |      |         |    |           |        |              |            |                       |
| Amou         | unt         |       |      |         |    |           | Method | Confirmation |            | кесеірт               |
| Payment Date | <u>ل</u> ەر | 18/19 |      | h 20    |    | <b>**</b> |        |              |            |                       |
| Pay by term  |             |       | Octo | ober 20 | 19 |           | 0      |              |            |                       |
| Eall 2019    | Su          | Mo    | 10   | we<br>2 | 3  | Fr 4      | 5      |              | \$1,613.97 |                       |
| - 1012015    | 6           | 7     | 8    | 9       | 10 | 11        | 12     |              |            |                       |
|              | 13          | 14    | 15   | 16      | 17 | 18        | 19     |              |            |                       |
|              | 20          | 21    | 22   | 23      | 24 | 25        | 26     |              |            | Payment Total: \$0.00 |
|              | 27          | 28    | 29   | 30      | 31 |           |        |              |            |                       |
|              |             |       |      |         |    |           |        |              |            | Continue              |

Complete the payment steps as previously shown. You will receive an email on the date of the scheduled payment with a receipt.

Scheduled payments will also show on the home screen:

| A My Account Make Payment Payment Plans Deposits Refu                                                                                                    | unds Help                                                       |              |          |           |                   |                       |                                                          |
|----------------------------------------------------------------------------------------------------|-----------------------------------------------------------------|--------------|----------|-----------|-------------------|-----------------------|----------------------------------------------------------|
| Thank you, you have successfully scheduled your payment(s) for 10/19/19.                                                                                                    |                                                                 |              |          |           |                   |                       |                                                          |
| Announcement                                                                                                    | Student Account                                                 |              |          |           |                   | ID                    | ): xxx8587                                               |
| Welcome to the TEST University Of Charleston Student Account Center!<br>You can view your current account activity and make payments.<br>You can also allow your parents or guardians to access your account to<br>make payments and view your current account activity. | Balance<br>Estimated Financial Aid<br>Balance Including Estimat | ed Aid       |          |           | View Activity Enn | oil in Payment Plan N | \$19,618.10<br>\$13,596.00<br>\$6,022.10<br>Make Payment |
|                                                                                                    | Scheduled Payments                                              |              |          |           |                   |                       |                                                          |
|                                                                                                    | Description                                                     | Payer        | Date     | Method    | Status            | Amount                | Action                                                   |
|                                                                                                    | Scheduled Payment                                               | Bob Touchnet | 10/19/19 | Visa Card | Scheduled         | \$22.10               | •                                                        |

If you need to make changes to this payment before it is scheduled to pay, such as change the date, method of payment, or amount, you can do so from here. Select the cog under the **Action** column in the Scheduled Payments Section

| Scheduled Payments |              |          |           |           |                |        |
|--------------------|--------------|----------|-----------|-----------|----------------|--------|
| Description        | Payer        | Date     | Method    | Status    | Amount         | Action |
| Scheduled Payment  | Bob Touchnet | 10/19/19 | Visa Card | Scheduled | \$22.10        | •      |
|                    |              |          |           |           | Edit<br>Delete |        |

Select Edit to make changes and the following box will open:

| Scheduled Payments                                           |                        | ×          |
|--------------------------------------------------------------|------------------------|------------|
| Edit Scheduled Payment for Student Account (033              | 8587)                  |            |
| If you need to create a new payment method, please visit the | Payment Methods page . |            |
| Term for payment:                                            | Fall 2019              |            |
| Payment amount:                                              | \$ 22.10               |            |
| Method:                                                      | Visa Card 🔻            |            |
| Payment Date:                                                | 10/19/19               |            |
|                                                              | C                      | ancel Save |

Make any changes needed and select Save.

To delete the scheduled payment, select **Delete** from the cog menu. The following box will open asking for your confirmation:

| Scheduled Payments                                      |        | ×  |
|---------------------------------------------------------|--------|----|
| Are you sure you want to delete this scheduled payment? |        |    |
|                                                         | Cancel | ОК |